## 1. Instalace

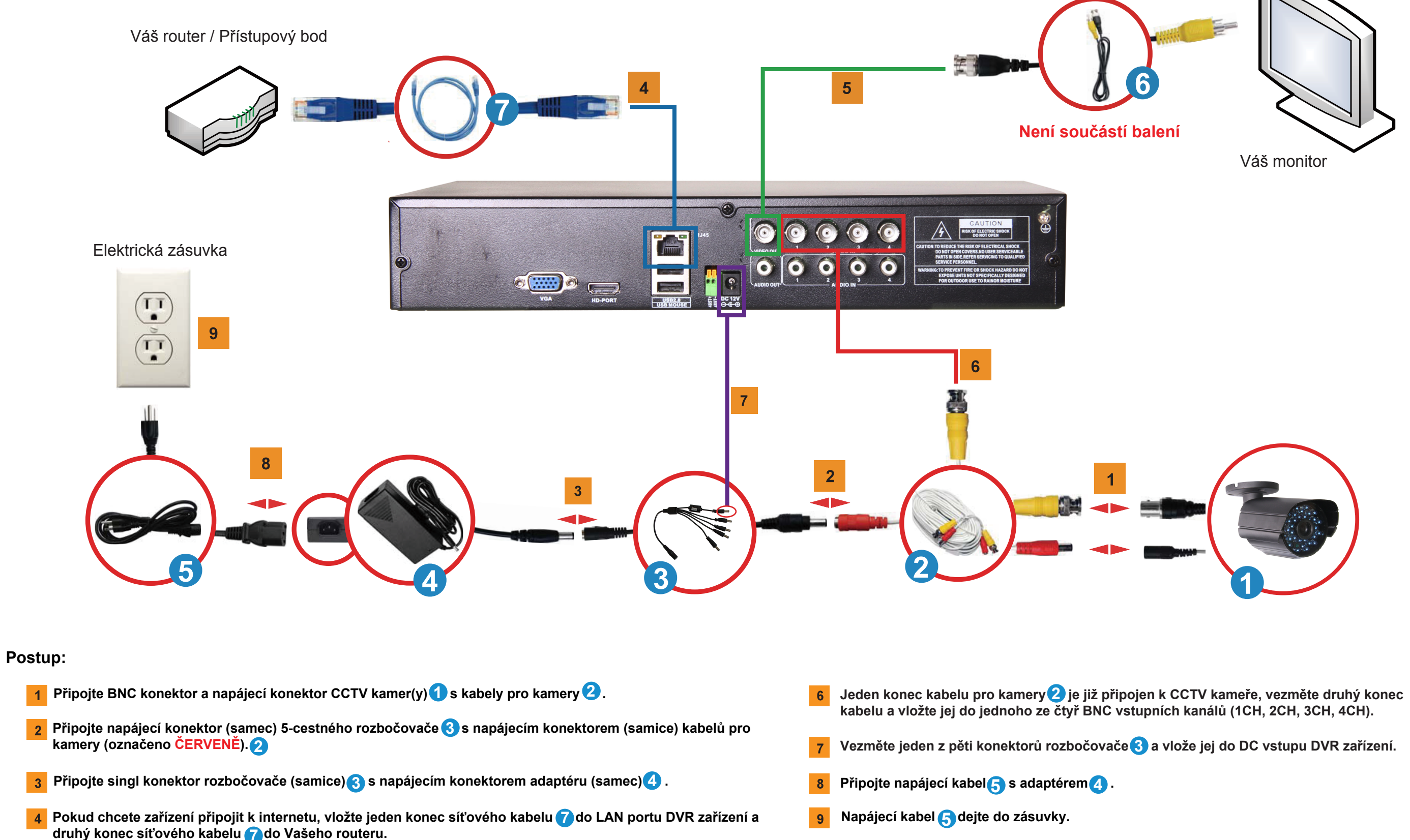

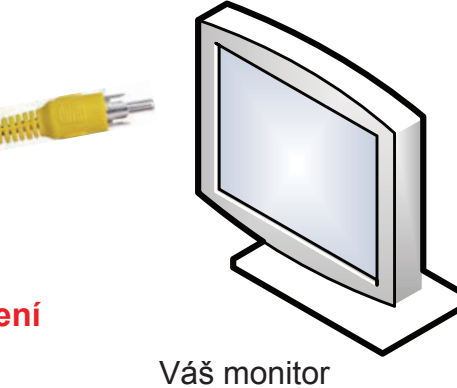

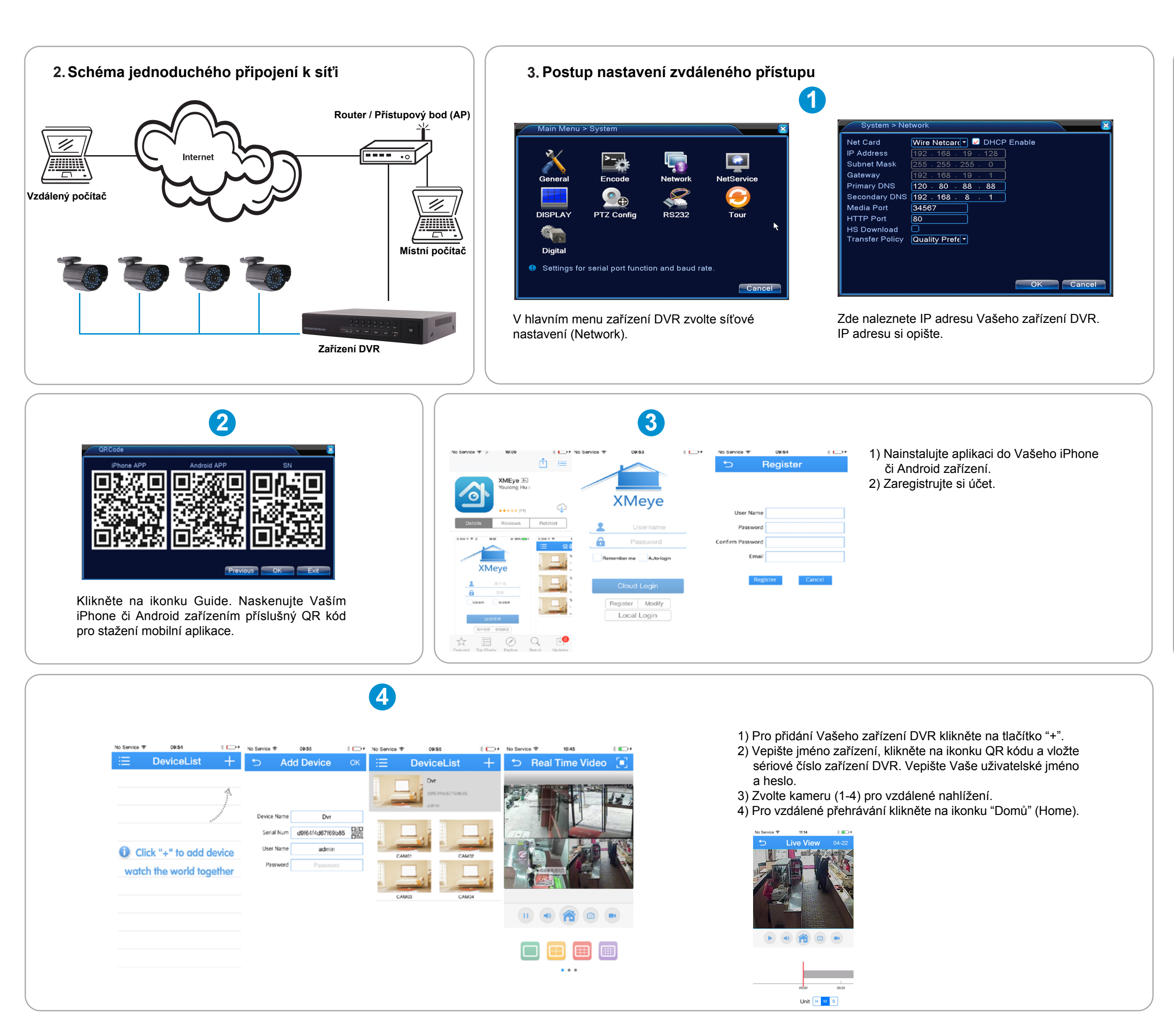

## 4. Často kladené otázky (FAQ)

- 1: Na monitoru / TV obrazovce není žádný obraz.
- 1: Zkontrolujte, zda jsou kamery správně připojené. Také zkontrolujte připojení všech napájecích konektorů.
- 2: Systém nedetekuje pevný disk.
- 2: Možné důvody:
  - 1). Napájecí zdroj není k pevnému disku správně připojen.
  - 2). Kabely pevného disku jsou poškozené.
  - 3). Pevný disk je poškozen.
  - 4). SATA port základní desky je poškozen.
- 3: Nelze se připojit přes webový prohlížeč ani software CMS.
- 3: Možné důvody:
  - 1). Funkce ActiveX není povolena.
  - 2). Nižší verze než dx8.1.
  - Aktualizujte ovladače grafické karty.
  - 3). Chyba síťového připojení.
  - 4). Síť není správně nastavena.
  - 5). Nesprávné heslo nebo uživatelské jméno.
  - 6). Softare CMS neodpovídá verzi DVR programu.